## **Generating Random Promotion Codes**

1. Log into Administration.

2. Click the **House** icon and select the **Blue Folder** where you wish to create your **Promotion Codes**.

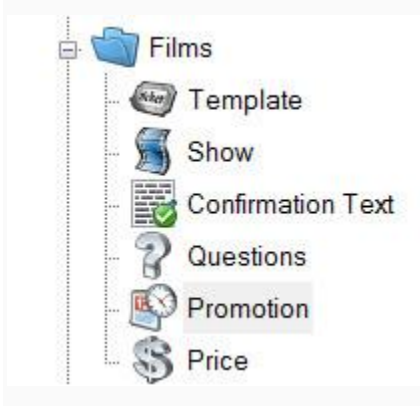

3. Click the **Promotion** icon.

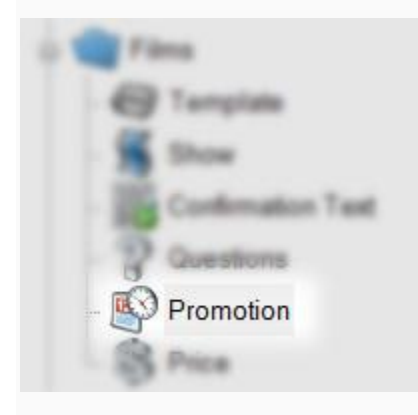

4. Right-click in the Promotion window and select New.

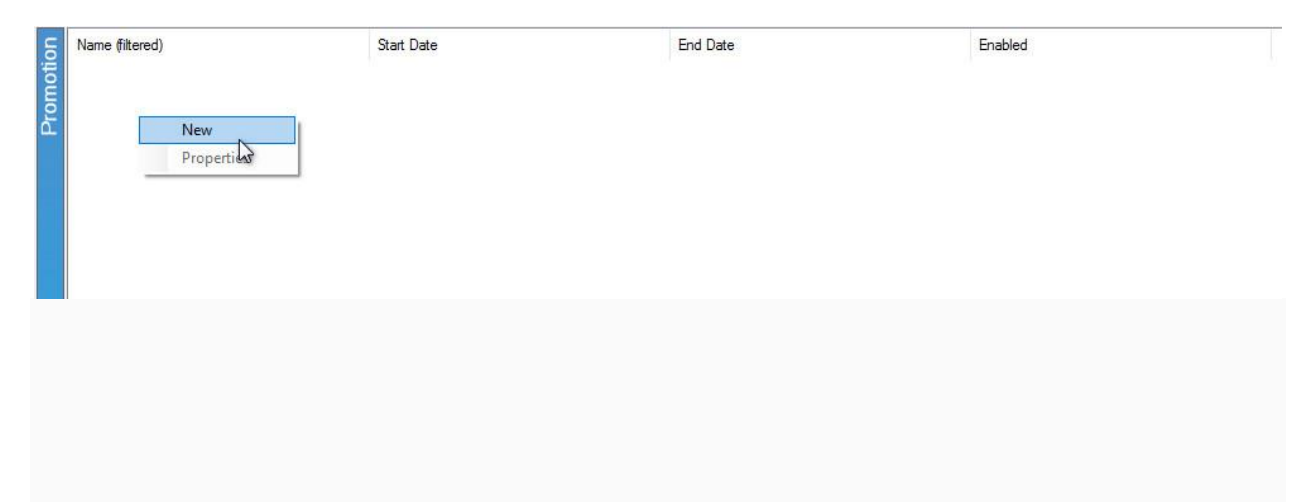

5. In the **General** tab, add the **Name** of your **Promotion** and set a **Start** and **End Date** for when this promotion will be available.

| A Promotions      |                                      |       | 0 X  |
|-------------------|--------------------------------------|-------|------|
| 🔊 🗝               |                                      |       |      |
| General Codes Nam | -                                    |       |      |
| Name              | XYZPromotion                         |       |      |
| End Date          | Tuesday , Nav 17,201011150790 (2-    |       |      |
| Ended             | 2                                    |       |      |
|                   |                                      |       |      |
|                   | 04.                                  | Canod | Auto |
| Abustus           |                                      | -     |      |
| se "-             |                                      |       |      |
| ferred (take his  | -                                    |       |      |
| Nere              | XY2Promotion                         |       |      |
| Start Date        | Wednesday, May 17, 2017 12:00 AM     |       |      |
| End Date          | Thursday , May 17, 2018 11:59 PM □ + |       |      |
| Enabled           | 2                                    |       |      |
|                   | OK                                   | Canod | Auto |

6. Next, go to the **Codes** tab.

| A Promotions        |                |               |             |                   | -            | о ж |
|---------------------|----------------|---------------|-------------|-------------------|--------------|-----|
| <b>S</b> - <b>C</b> |                |               |             |                   |              |     |
| Codes to            | -              |               |             |                   |              |     |
| £.                  | Data           | and by Arab   | an Dy Adjus | Dy Driver Dy      | Enable       | -   |
|                     |                |               |             |                   |              |     |
|                     |                |               |             |                   |              |     |
|                     |                |               |             |                   |              |     |
|                     |                |               |             |                   |              |     |
|                     |                |               |             |                   |              |     |
|                     |                |               |             |                   |              |     |
|                     |                |               | 1           | The second second | and a second |     |
| Add Code            | Generate Codes | Party of Code | Load Ne     | Input Comple      | Capit .      |     |

7. Click the **Generate Codes** button at the bottom of the screen.

| A Promotions       |                      |              |              | - ()      | ж |
|--------------------|----------------------|--------------|--------------|-----------|---|
| 🔊 🗂                |                      |              |              |           |   |
| General Codes Name |                      |              |              |           |   |
| Cashe              | University Available | Dy Adjust Dy | Ordered Dy   | Enabled   |   |
|                    |                      |              |              |           |   |
|                    |                      |              |              |           |   |
|                    |                      |              |              |           |   |
|                    |                      |              |              |           |   |
|                    |                      |              |              |           |   |
|                    |                      |              |              |           |   |
|                    |                      |              |              |           |   |
|                    |                      |              |              |           |   |
| Generate Co        | odes Remove Caller   | Lost Re In   | port Example | Equat     |   |
|                    |                      |              |              |           |   |
|                    |                      |              | OK.          | Carcel As | 4 |

8. Enter the **Number of Codes** you want to generate.

| A Generate Codes       |                                  | ж |
|------------------------|----------------------------------|---|
| Number of Codes        | 200                              | - |
|                        | (% is replaced with random chara | - |
| Random Characters      | ·                                |   |
|                        | C links of the second            |   |
|                        | Otorter                          |   |
| Universited User Codes | 8                                |   |
| Uses Per Code          |                                  |   |
|                        |                                  |   |
|                        |                                  |   |
|                        |                                  |   |

9. In the **Code Format**, you will create what you want your code to look like (i.e. SponsorPromo %). If you do not put in any format, a code will be generated made up of 5 characters.

| Number of Codes  | 100                      |                |
|------------------|--------------------------|----------------|
| Code Format      | GRPC%%%                  |                |
|                  | (% is replaced with rand | dom characters |
| Rendom Character |                          | _              |
|                  | C links                  |                |
|                  | Oneste                   |                |
|                  | C Norther                |                |
| (Minited Use Cod | = [2]                    |                |
| Data Per Code    |                          |                |
|                  |                          | Canad          |

10. Select the radio button next to the type of **Random Characters** you would like to generate. You can have it generate a combination of **Alphabet and Numbers**, just **Alphabet** characters, or just **Number** characters.

| A Generate Codes    |                                                                           | ×          |
|---------------------|---------------------------------------------------------------------------|------------|
| Number of Codes     | 10                                                                        |            |
| Code Format         | GAPCISS<br>(% is replaced with random of                                  | faracters) |
| Random Characters   | <ul> <li>Alphabet And Number</li> <li>Alphabet</li> <li>Number</li> </ul> |            |
| Understand Una Code | · 🖂                                                                       |            |
| Uses Per Code       |                                                                           |            |
|                     | OK C                                                                      | and .      |

11. Uncheck **Unlimited Use Codes** if you want to put a restriction on the number of times the code can be used. Make sure to enter the **Uses Per Code** if you are restricting the number of times the code can be used. If the **Code(s)** have no restrictions, then make sure that the box next to **Unlimited Use Codes** is checked.

| A Generate Codes    | ж                    |
|---------------------|----------------------|
| Number of Codes     | 10 B                 |
| Colls Format        | GAPCIII              |
| Renter Characters   |                      |
|                     | · Aphabet And Number |
|                     | O Alghabet           |
|                     | Otkenber             |
| Unlimited Use Codes |                      |
| Uses Per Code       | 2                    |
|                     | (m) (m)              |
|                     |                      |

| A Generate Codes    | ж                                                   |
|---------------------|-----------------------------------------------------|
| Number of Codes     | 10 (1)                                              |
| Colls Farmat        | GAPC111<br>(1. is replaced with random characteric) |
| Redor Datacters     | R Aphabet And Number                                |
|                     | O funter                                            |
| Unlimited Use Codes |                                                     |
| Uses Per Code       |                                                     |
|                     | OK Canol                                            |

12. Once everything has been completed, click **OK**.

13. You should see your generated codes appear in the **Codes** window. You can edit your codes directly from this window. Click the **Export** button to generate a spreadsheet of the codes and save it to your computer.

| eneral | Codes Notes         |               |               |            |               |              |   |
|--------|---------------------|---------------|---------------|------------|---------------|--------------|---|
|        | Code                | Unlimited Qty | Available Qty | Adjust Qty | Ordered Qty   | Enabled      | 1 |
| 1      | GRPCFNFRTFNFRTFN    | $\checkmark$  | 0             |            | 0             | $\checkmark$ |   |
| 2      | GRPCKM1KHKM1KHKM    | $\checkmark$  | 0             |            | 0             | $\checkmark$ |   |
| l.     | GRPCNE435NE435NE4   | $\checkmark$  | 0             |            | 0             | $\checkmark$ |   |
|        | GRPCZ6A7HZ6A7HZ6A   | $\checkmark$  | 0             |            | 0             | $\checkmark$ |   |
|        | GRPCFPHFJFPHFJFPH   | $\checkmark$  | 0             |            | 0             | $\checkmark$ |   |
|        | GRPC101W0101W010    | $\checkmark$  | 0             |            | 0             | $\checkmark$ |   |
|        | GRPCS2GGBS2GGBS2    | $\checkmark$  | 0             |            | 0             | $\checkmark$ |   |
|        | GRPCDCGJ5DCGJ5DC    | $\checkmark$  | 0             |            | 0             | $\checkmark$ |   |
|        | GRPCRMV42RMV42RM    | $\checkmark$  | 0             |            | 0             | $\checkmark$ |   |
| 0      | GRPCKBN9TKBN9TKBN   | $\checkmark$  | 0             |            | 0             | $\checkmark$ |   |
| 1      | GRPCDRNYIDRNYIDR    | $\checkmark$  | 0             |            | 0             | $\checkmark$ |   |
| 2      | GRPCZGAH1ZGAH1ZG    | $\checkmark$  | 0             |            | 0             | $\checkmark$ |   |
| 3      | GRPCTUE5YTUE5YTUE   | $\checkmark$  | 0             |            | 0             | $\checkmark$ |   |
| 4      | GRPCV7Y11V7Y11V7Y1  | $\square$     | 0             |            | 0             | $\checkmark$ |   |
| Ac     | dd Code Generate Co | des Remov     | e Code Loa    | ad File    | nport Example | Export       |   |

13. Click Apply and OK to save the codes.

| 0.17 |        |       |
|------|--------|-------|
| OK   | Cancel | Apply |